První certifikační autorita, a.s.

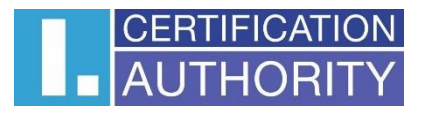

# Online vydávání certifikátu

# Uživatelská dokumentace

Verze: v1.05 Datum: 11.09.2024 Vypracoval: David Hoření

# Obsah

| 1 | Úvo  | od                                                                  | 3 |
|---|------|---------------------------------------------------------------------|---|
|   | 1.1  | Online vydání certifikátu – omezující podmínky                      | 3 |
|   | 1.2  | Online vydání certifikátu – postup                                  | 4 |
| 2 | Prvo | otní registrace žadatele o certifikát – zadání údajů                | 5 |
| 3 | Spu  | štění procesu – úvodní obrazovka                                    | 7 |
| 4 | Staž | žení aplikace pro podporovanou platformu                            | 8 |
| 5 | Apli | ikace ZealiD – ověření uživatele                                    | 8 |
|   | 5.1  | Povolení notifikací a informace pro uživatele                       | 9 |
|   | 5.2  | Registrace zařízení1                                                | 0 |
|   | 5.3  | Nahrání selfie videa – ověření uživatele pomocí selfie videa1       | 1 |
|   | 5.4  | Snímek osobního dokladu1                                            | 1 |
|   | 5.4. | 1 Snímek osobního dokladu – ověření pravosti osobního dokladu 1     | 2 |
|   | 5.4. | 2 Snímek osobního dokladu – kontrola snímku dokladu totožnosti 1    | 2 |
|   | 5.4. | 3 Snímek osobního dokladu – dokončení registrace uživatele 1        | 3 |
| 6 | Onli | ine vydání certifikátu – generování žádosti o certifikát1           | 4 |
|   | 6.1  | Online vydání certifikátu – načtení QR kódu1                        | 4 |
|   | 6.2  | Online vydání certifikátu – online generátor I.CA1                  | 5 |
|   | 6.2. | 1 Online vydání certifikátu – vytvoření žádosti 1                   | 5 |
|   | 6.2. | 2 Online vydání certifikátu – platba 1                              | 7 |
|   | 6.3  | Online vydání certifikátu – podepsání smlouvy o vydání certifikátu1 | 8 |
|   | 6.4  | Online vydání certifikátu – instalace certifikátu1                  | 8 |
|   | 6.5  | Online vydání certifikátu – přístup k elektronické dokumentaci1     | 9 |
| 7 | Sezi | nam revizí dokumentu                                                | 0 |

# 1 Úvod

Dokument popisuje podmínky a postup pro vydání osobního elektronického certifikátu (bez osobní přítomnosti na pracovišti RA I.CA) s on-line ověřením totožnosti žadatele, založeném na ověření identity fyzické osoby (žadatele) a biometrickém ověření totožnosti. Toto ověření probíhá s využitím speciální ověřovací aplikace ZealiD, instalované na mobilním telefonu nebo tabletu žadatele.

Celý proces je realizován formou krokového menu. Popis jednotlivých kroků je uveden níže.

# 1.1 Online vydání certifikátu – omezující podmínky

Služba vydání osobního elektronického certifikátu s on-line ověřením totožnosti žadatele je doplňkovou službou ke standardnímu procesu vydávání osobních certifikátů za přítomnosti žadatele na pracovišti klientské registrační autority a lze ji poskytnout pouze za níže uvedených omezujících podmínek. V případě, že ze strany žadatele o certifikát není možné níže uvedené podmínky splnit nebo je akceptovat, není možné službu on-line vydání žadateli poskytnout. Tím se žadateli nijak neomezuje možnost podat si žádost o vydání elektronického certifikátu standardní cestou – tj. presenční formou na pracovišti klientské RA I.CA.

## 1. Technické podmínky

- Uživatel musí mít k dispozici funkční chytrý telefon s operačním systém Android a/nebo iOS (iPhone) a aktivním přístupem k internetu, na který si nainstaluje obslužnou aplikaci ZealiD (postup viz dále)
- Uživatel musí mít k dispozici osobní počítač s operačním systémem Windows-10 (nebo vyšší verzí) nebo MacOS (poslední 3 oficiální verze MacOS), monitorem s minimálním HD rozlišením a funkčním připojením k Internetu.

# 2. Procesní podmínky

- Ve smyslu článků 6, 7 a 9 Obecného nařízení o ochraně osobních údajů (GDPR) musí nad rámec poskytovaných osobních údajů při vydávání elektronického certifikátu presenční formou (zákonné požadavky) žadatel výslovně souhlasit i s poskytnutím a zpracováním údajů zvláštní povahy (biometrické údaje) konkrétně fotografie obličeje a předkládaného dokladu totožnosti, a jejich uložením na straně I.CA po stejnou dobu, po jakou jsou ukládány údaje vyžadované pro vydání elektronického certifikátu presenční formou tj. údaje poskytované žadatelem o certifikát na základě právních podmínek, vycházejících z Nařízení Evropského parlamentu a Rady č. 910/2014 (nařízení eIDAS) a zákona č. 297/2016 o službách vytvářejících důvěru pro elektronické transakce. Text podmínek, za kterých je možné službu poskytnout, je k nahlédnutí pod odkazem : https://www.ica.cz/userfiles/files/dokumenty/Podminky%20pro%20zadost%200%2
- V rámci zpracování údajů musí žadatel potvrdit svoji vůli podepsat s I.CA smlouvu o vydání a používání kvalifikovaného certifikátu (vzor smlouvy viz odkaz: <u>https://www.ica.cz/userfiles/files/dokumenty/online\_smlouva\_vzor.pdf</u>) a tuto smlouvu před ukončením celého procesu elektronicky podepsat.

# 1.2 Online vydání certifikátu – postup

Vlastní proces ověření identity žadatele a vydání elektronického certifikátu probíhá v několika postupných krocích:

## 1. Prvotní registrace

• Pro prvotní registraci je uživatel vyzván k zadání základních identifikačních údajů, které budou následně kontrolovány v rámci on-line ověřovacího procesu.

## 2. Instalace aplikace ZealiD na mobilní zařízení

 Pro on-line ověření totožnosti žadatele o certifikát se využívá aplikace ZealiD, která je k dispozici pro platformy Apple a Android v příslušných marketech.

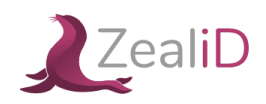

## 3. Proces on-line ověření v aplikaci ZealiD na mobilní zařízení

V rámci aplikace ZealiD se provádějí následující operace:

- Biometrická analýza obličeje. Pro potřebnou funkčnost aplikace je při instalaci nutné aplikaci ZealiD povolit přístup ke kameře a fotoaparátu.
- Ověření Vašich osobních dokladů, kdy se provádí scan předložených osobních dokladů (občanský průkaz nebo pas), zpracování získaných údajů a biometrické porovnání fotografie s Vaším obličejem.

#### 4. Vygenerování žádosti o vydání certifikátu

 Operace probíhá prostřednictvím webového rozhraní I.CA, kde jsou uživateli zobrazeny položky žádosti získané z on-line ověření ke kontrole a schválení žadatelem.

## 5. Úhrada služby

• Uživatel si vybere formu úhrady za službu (platební kartou, nebo prostřednictvím proforma faktury.

## 6. Podpis smlouvy o vydání a užívání elektronického certifikátu

- Uživatel má možnost si elektronickou smlouvu zobrazit a následně ji podepsat.
  - vzor smlouvy je k dispozici k nahlédnutí pod odkazem: <u>https://www.ica.cz/userfiles/files/dokumenty/online\_smlouva\_vzor.pdf</u>.

## 7. Získání elektronického certifikátu.

• Po podpisu smlouvy obdrží uživatel vydaný certifikát na emailovou adresu uvedenou v rámci procesu vydání certifikátu. Současně uživatel obdrží odkaz pro stažení elektronické smlouvy o vydání a používání certifikátu.

# 2 Prvotní registrace žadatele o certifikát – zadání údajů

Pro prvotní registraci je uživatel vyzván k zadání základních identifikačních údajů, které budou následně kontrolovány v rámci on-line ověřovacího procesu. Proto je důležitá řádná kontrola před uložením registrace – viz obr. 1.

|                                                  | Registrace žadatele                                                                                                |                                                                                |
|--------------------------------------------------|----------------------------------------------------------------------------------------------------|--------------------------------------------------------------------------------|
|                                                  | Registrace žadatele pro vydání certifikátu                                                                         | on-line                                                                        |
|                                                  |                                                                                                    |                                                                                |
|                                                  | Upozornění:                                                                                                    |                                                                                |
| Před vydáním certifikátu onli<br>Po úspěšném ulo | ne je třeba se nejdříve registrovat. Vyplňte níže uveder<br>žení registrace obdržíte e-mailem potvrzení registrace | é údaje podle příslušného osobního dokladu.<br>a pokyny pro dokončení procesu. |
|                                                  | Proces vydání certifikátu je možné zahájit 24 hodin po                                                             | Vaší registraci.                                                               |
| Oseba( ódeis                                     |                                                                                                    |                                                                                |
|                                                  |                                                                                                    |                                                                                |
| Jména (pavinné)                                  | Příjmení (povinné)                                                                                                 | Předčisli Telefonni číslo (povinné)                                            |
|                                                  |                                                                                                    | +420 ~                                                                         |
| E-mailová adresa (povinné)                       |                                                                                                    |                                                                                |
|                                                  |                                                                                                    |                                                                                |
|                                                  |                                                                                                    |                                                                                |
| Doklad                                           |                                                                                                    |                                                                                |
| Typ osobního dokladu (povinné)                   | Datum expirace dokladu (povinné)                                                                                   | Země vydání dokladu (povinné)                                                  |
| Občanský průkaz                                  | ×                                                                                                    | Česká republika 💙                                                              |
| Vydavatel dokladu                                | Čislo osobniho dokladu (povinné)                                                                                   |                                                                                |
|                                                  |                                                                                                    |                                                                                |
|                                                  |                                                                                                    |                                                                                |
|                                                  |                                                                                                    |                                                                                |
| Kontrolní řetězec (pov                           | inné)                                                                                                    |                                                                                |

V případě, že nedojde k vystavení certifikátu, budou osobní údaje uživatele smazány po 10 dnech od data vytvoření předregistrace.

Informaci o uložení registrace obdrží uživatel e-mailem. – viz obr. 2.

Obr. 2

# Vážený zákazníku

děkujeme Vám za provedení prvotní registrace pro on-line vydání certifikátu I.CA.

O možnosti zahájení procesu ověření totožnosti a vydání certifikátu on-line budete informováni notifikační zprávou, kterou obdržíte po uplynutí 24 hodin od úspěšné registrace.

Vaše prvotní registrace bude aktivní od: 11.09.2024 12:59 do 13.09.2024 12:59

| Jméno                  | Jan             |
|------------------------|-----------------|
| Příjmení               | Novák           |
| Telefonní číslo        | +420284091930   |
| E-mailová adresa       | podpora@ica.cz  |
| Typ osobního dokladu   | Občanský průkaz |
| Číslo osobního dokladu | 111222333       |
| Datum expirace dokladu | 22.07.2025      |
| Země vydání dokladu    | Česká republika |

Vámi zadané údaje, které budou ověřeny:

Děkujeme za využívání našich služeb.

S pozdravem První certifikační autorita, a.s.

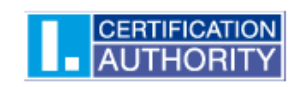

On-line proces je možné zahájit 24 hodin po úspěšném uložení registrace po dobu následujících 3 dnů. – viz obr. 3. Obr. 3

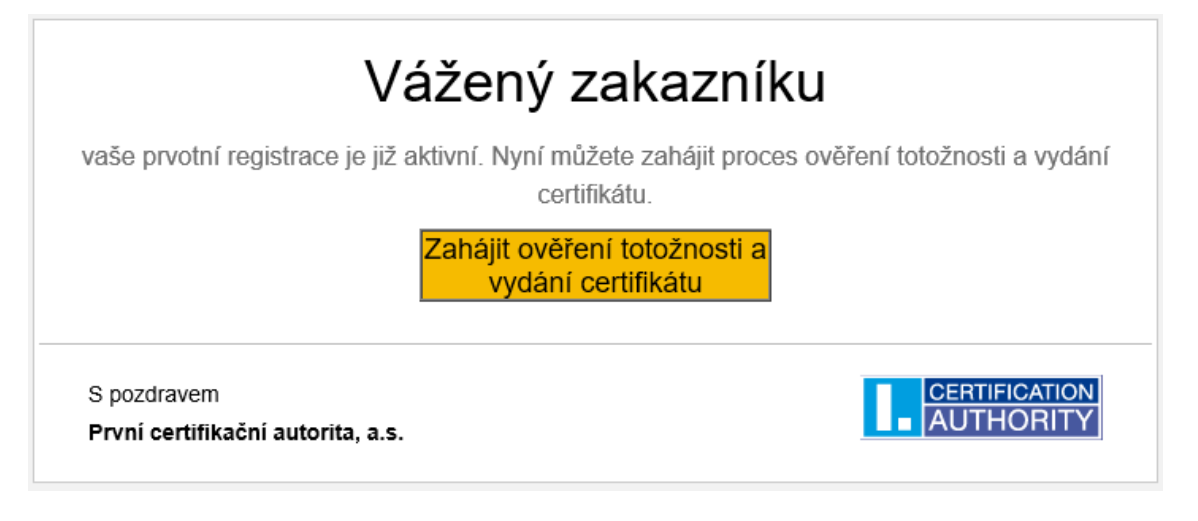

# 3 Spuštění procesu – úvodní obrazovka

Spuštění procesu pro on-line zpracování žádosti a vydání elektronického certifikátu je možné z webu <u>www.ica.cz</u> v části Kvalifikovaný certifikát pro elektronický podpis, nebo přímo pod odkazem <u>https://www.ica.cz/on-line-ziskani-certifikatu</u>, po jehož rozkliknutí se zobrazí úvodní obrazovka, obsahující základní informace a související odkazy. Žadatel musí s postupem a podmínkami pro on-line vydání elektrického certifikátu (distančním způsobem) souhlasit, jinak není možné distančním způsobem certifikát vydat, resp. službu poskytnout – viz obr. 4.

| CERTIFICATION<br>AUTHORITY                                                                                                    |
|----------------------------------------------------------------------------------------------------|
| Ověření žadatele pro vydání certifikátu on-line                                                                                                    |
| Vydání certifikátu bez osobní přítomnosti na pracovišti RA I.CA probíhá v několika postupných krocích a zahrnuje:                                                                                                    |
| 01                                                                                                    |
| Instalace aplikace ZealiD                                                                                                    |
| Instalace aplikace ZealiD na mobilni zařízení.<br>Při instalaci povolte přístup ke kameře a fotoaparátu.                                                                                                    |
|                                                                                                    |
| Google Play                                                                                                    |
| 02                                                                                                    |
| Biometrická analýza obličeje pomocí aplikace ZealiD                                                                                                    |
| Je třeba mít aktivované Touch ID / Face ID.                                                                                                    |
| 03                                                                                                    |
| Ověření dokumentů                                                                                                    |
| Provádí se scan předložených identifikačních dokumentů (občanský průkaz nebo pas), zpracování získaných údajů a                                                                                                    |
| biometrické porovnání fotografie s Vaším obličejem.                                                                                                    |
| 04                                                                                                    |
| Vygenerování žádosti                                                                                                    |
| Vygenerování žádosti o vydání elektronického certifikátu.                                                                                                    |
| Probiha pres webove rozhrani.                                                                                                    |
| 05                                                                                                    |
| Podpis smlouvy                                                                                                    |
| Podpis smlouvy o vydání a používání elektronického certifikátu.<br>Vzor smlouvy je k dispozicí k pablédputí ZDE                                                                                                    |
| *zoi amoury jo k dispozici k homounon <u>zoz.</u>                                                                                                    |
| * Pokud za níže uvedených podmínek souhlasíte s tímto postupem, klikněte na tlačítko "Souhlasím".                                                                                                    |
| C/ Souhlasím                                                                                                    |
|                                                                                                    |
|                                                                                                    |
| Upozornění:<br>Vvdání elektronického certifikátu on-line formou je možné pouze v nřinadě, že hudete souhlasit s postupem ponsaným v něedebovich                                                                                                    |
| bodech a za dále uvedených podmínek:                                                                                                    |
| a. V rámci procesu ověření identity žadatele je prováděn scan obličeje a předkládaných identifikačních dokladů s tím, že takto získaná                                                                                                    |
| data budou zpracována v systému I.CA a zde uchována v souladu s příslušnými <u>certifikačními politikami</u> a <u>podmínkami pro</u><br>vydávání certifikátů distančním způsobem.                                                                                                    |
| b. Před ukončením procesu vydání elektronického certifikátu budete vyzvání k podpisu Smlouvy o vydání a používání elektronického                                                                                                    |
| certifikátu (viz výše), kterou bude nutné Vámi podepsat.                                                                                                    |
| c. V případě, že on-line ověření neproběhne v potřebné kvalitě nebo před ukončením procesu vydání certifikátu nepodepišete<br>Smlouvu o vydání a povlávání alektronického portifikátu, potvida alektronického potříktet v podetavida post vydání certifikátu podetavida post vydání certifikátu podetavida post v |
| omicara o vyaan a pozzvani eleknonickeno cermikara, neudae siuzaa vyaani cermikara poskymura, resp. vygenerovany cermikar<br>bude ze strany I.CA neprodlené zneplatněn.                                                                                                    |
|                                                                                                    |
|                                                                                                    |

# 4 Stažení aplikace pro podporovanou platformu

Uživatel zadá do vyhledavače "ZealiD", vyhledaná aplikace - viz. obr. 5.

Obr. 5

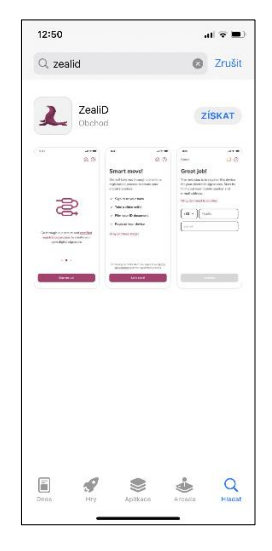

aplikace ZealiD pro iOS

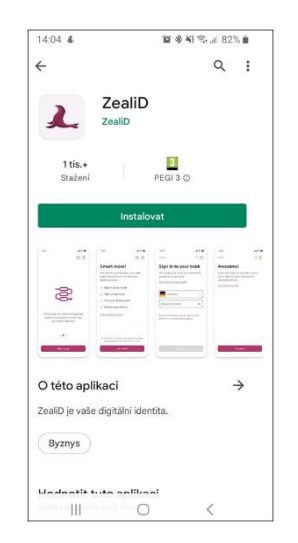

aplikace ZealiD pro Android

# 5 Aplikace ZealiD – ověření uživatele

Ikonou aplikaci ZealiD uživatel spustí z plochy svého mobilního zařízení. Ve výchozím nastavení je aplikace ZealiD v anglickém jazyce.

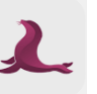

V případě potřeby si uživatel změní požadovanou jazykovou mutaci – viz obr. 6.

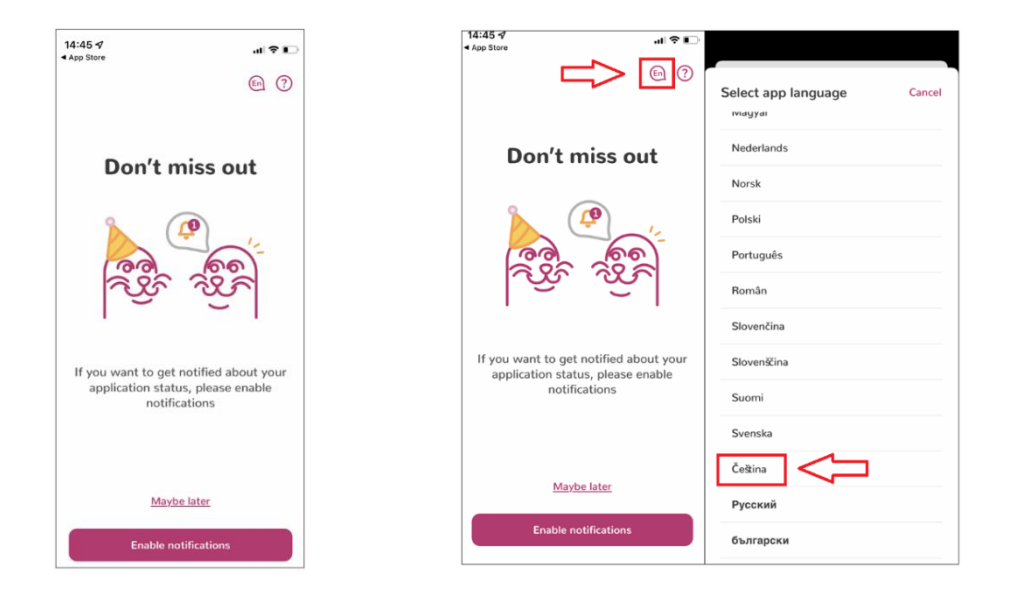

# 5.1 Povolení notifikací a informace pro uživatele

Pro registraci a ověření uživatele/zařízení si uživatel povolí notifikace - viz obr. 7.

Obr. 7

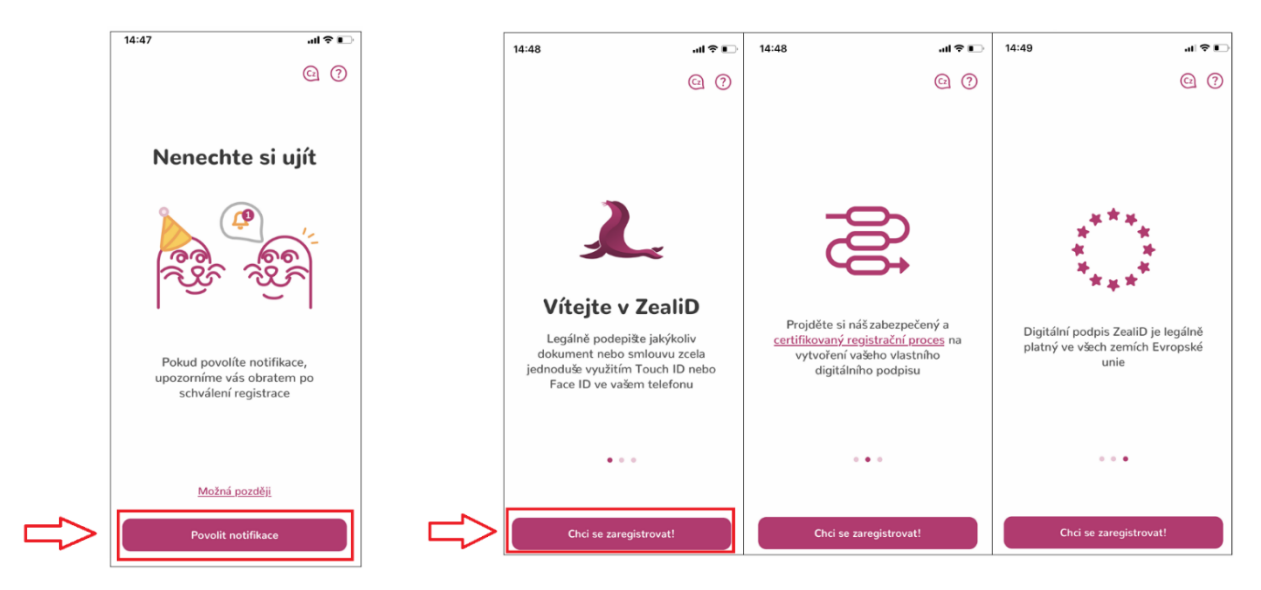

Proces ověření uživatele se skládá z několika kroků, v následujících krocích bude aplikace vyžadovat:

- Zaregistrování svého zařízení
- Nahrání selfie videa pomocí aplikace ZealiD a mobilního zařízení
- Nasnímání svého dokladu totožnosti

Tento validační proces zajistí potřebné ověření identity uživatele a následně žadatele o certifikát I.CA; z tohoto důvodu je nutné projít výše uvedené kroky a poskytnout požadované údaje.

Před spuštěním procesu ověření může uživatel získat informace k danému procesu viz - obr.8.

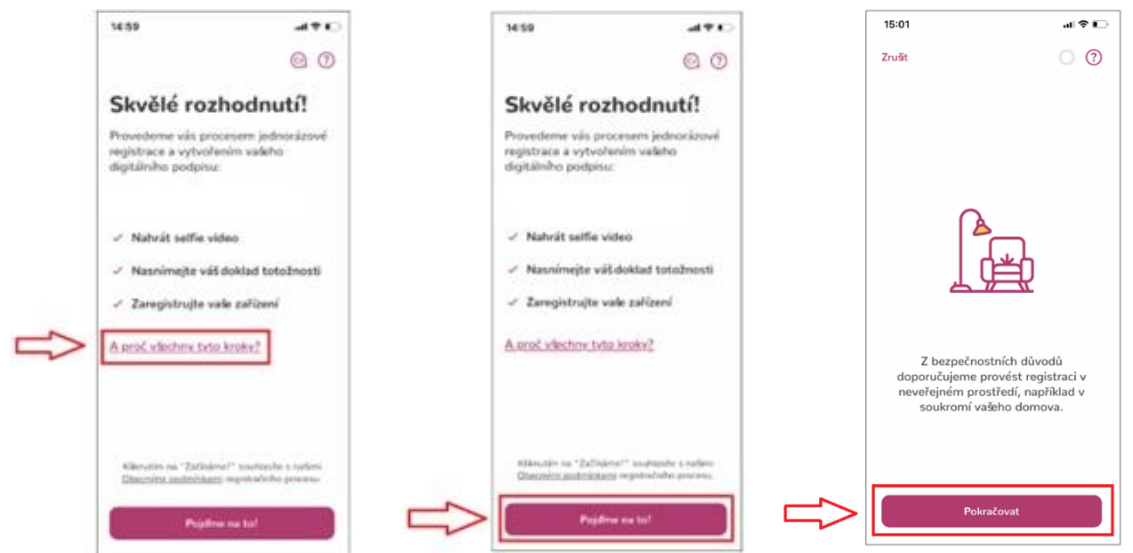

© První certifikační autorita, a.s.

# 5.2 Registrace zařízení

Uživatel vloží požadované kontaktní údaje, na které mu bude zaslán jednorázový OTP kód pro ověření a registraci zařízení do systému – viz obr. 9.

Obr. 9

| 15:01                                                                                               | .ıl ≎ ∎⊃                                                 |
|----------------------------------------------------------------------------------------------------|----------------------------------------------------------|
| Zrušt                                                                                               | 0                                                        |
| Pojďme na t                                                                                         | to!                                                      |
| Tímto krokem jste zar<br>zařízení pro elektronic<br>Začněte vyplněním va<br>čísla a e-mailové adre: | egistrovali vaše<br>ké podpisy.<br>šeho mobilního<br>sy. |
| <u>Proč je musím vyplnit</u>                                                                        | ?                                                        |
| +420 × Mobi                                                                                         | il                                                       |
| Email                                                                                               |                                                          |
|                                                                                                    |                                                          |
|                                                                                                    |                                                          |
|                                                                                                    |                                                          |
| Pokračc                                                                                             | ovat                                                     |
| <b></b>                                                                                             |                                                          |

Uživatel opíše OTP kódy, které byly zaslány na kontaktní telefon a e-mail. Zaregistruje zařízení pro autorizaci podpisů a v případě, že mobilní zařízení disponuje technologií "Face ID", může tuto funkčnost využít pro potvrzování transakcí – viz obr. 10.

|                                                                  |                                                                                                    |                                                                                                    |                                                                                                    | 12.50                                                                                                    |                                                                                                    |
|------------------------------------------------------------------|----------------------------------------------------------------------------------------------------|----------------------------------------------------------------------------------------------------|----------------------------------------------------------------------------------------------------|----------------------------------------------------------------------------------------------------|----------------------------------------------------------------------------------------------------|
| Zrušt 🔿 🕐                                                        |                                                                                                    | Zrušt                                                                                                    | • •                                                                                                    | Zrušt                                                                                                    | • 7                                                                                                    |
| Zaregistrujte<br>vaše zařízení                                   |                                                                                                    | Zaregistrujte<br>vaše zařízení                                                                                                    |                                                                                                    | Zaregistrujte<br>vaše zařízení                                                                                                    |                                                                                                    |
| SMS kód<br>Zadejte kód, který jsme vám odeslali<br>+420775       |                                                                                                    | •••                                                                                                    |                                                                                                    | •*•                                                                                                    |                                                                                                    |
| E-mailový kód<br>Zadejte kód, který jsme vám odeslali<br>Pica.cz |                                                                                                    | Přejete si zaregistrovat to<br>zařízení pro autorizaci<br>podpisů na dálku?<br>Zrušit OK                                                                                                    | to                                                                                                    | Chcete aplikaci ZealiD po<br>používání Face ID?<br>Face ID will be used for easi<br>transaction confirmation<br>Nepovolovat OK                                                                                                    | volit<br>r                                                                                                    |
| Znovu odeslat kódy                                               |                                                                                                    | Û                                                                                                    | •                                                                                                    | Û                                                                                                    | <u> </u>                                                                                                    |
| Paleržaut                                                        |                                                                                                    |                                                                                                    |                                                                                                    |                                                                                                    |                                                                                                    |
|                                                                  | Zaregistrujte<br>vaše zařízení<br>SMS kód<br>Zadejte kód, který jsme vám odeslali<br>+20775<br>Companyi kód<br>Zadejte kód, který jsme vám odeslali<br>(Pica.cz)<br>Companyi kód<br>Znovu odeslat kódy | Zaregistrujte<br>vaše zařízení         SMS kód<br>Zadejte kód, který jsme vám odeslali         +20775         -         -         -         -         -         -         -         -         -         -         -         -         -         -         -         -         -         -         -         -         -         -         -         -         -         -         -         -         -         -         -         -         -         -         -         -         -         -         -         -         -         -         -         -         -         -         -         -         -         -         -         < | Zaregistrujte<br>vaše zařízení         SMS kód<br>Zadejte kód, který jsme vám odeslali         +20775         -         -         Emailový kód<br>Zadejte kód, který jsme vám odeslali         -         -         -         -         -         -         -         -         -         -         -         -         -         -         Znovu odeslat kódy | Zaregistrujte   SMS kid   Zadzejte kód., který jsme vám odeslati   +20775   Cancel (Strujte) Cancel (Strujte) Cancel (Strupte) Cancel (Strupte) Cancel (Stru | Zaregistrujte   SNS kd   Zaregistrujte   Zaregistrujte   Zaregistrujte   SNS kd   Zaregistrujte   State   Zaregistrujte   SNS kd   Zaregistrujte   State   Piejete si zaregistrutoto   Zarizen po autorizaci   Orbeite si zaregistrutoto   Zarizen po autorizaci   Orbeite si zaregistrutoto   Zarizen po autorizaci   Orbeite si zaregistrutoto   Zarizen po autorizaci   Orbeite si zaregistrutoto   Zarizen po autorizaci   Orbeite si zaregistrutoto   Zarizen po autorizaci   Nepovolovat   Kare Di vili be used for aski   State   Veracovat |

# 5.3 Nahrání selfie videa – ověření uživatele pomocí selfie videa

Pro pořízení selfie videa aplikace vyžaduje povolení přístupu k fotoaparátu. Uživatel nastaví obličej podle oválného rámečku do kamery (nejprve z dálky a poté zblízka). Vyčká na zpracování selfie videa – viz obr. 11.

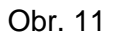

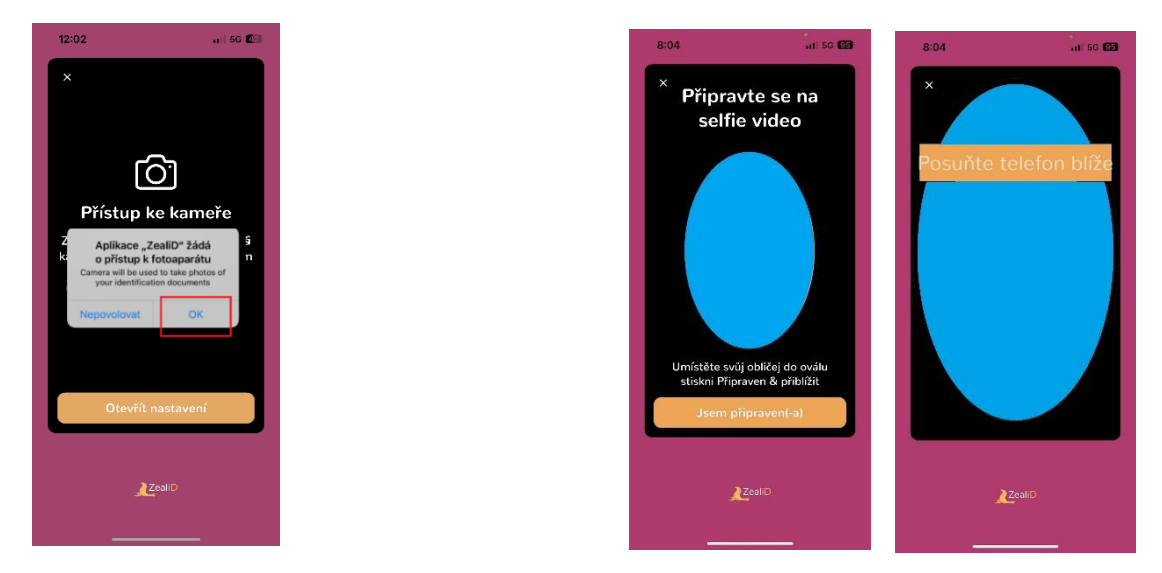

# 5.4 Snímek osobního dokladu

Doklad totožnosti (akceptovaný je občanský průkaz nebo cestovní pas) položí uživatel na rovný povrch a zajistí vhodné podmínky osvětlení.

Následně přední stranu dokladu totožnosti zarovná do rámečku a nasnímá. Stejným způsobem nasnímá následně zadní stranu dokladu – viz obr. 12.

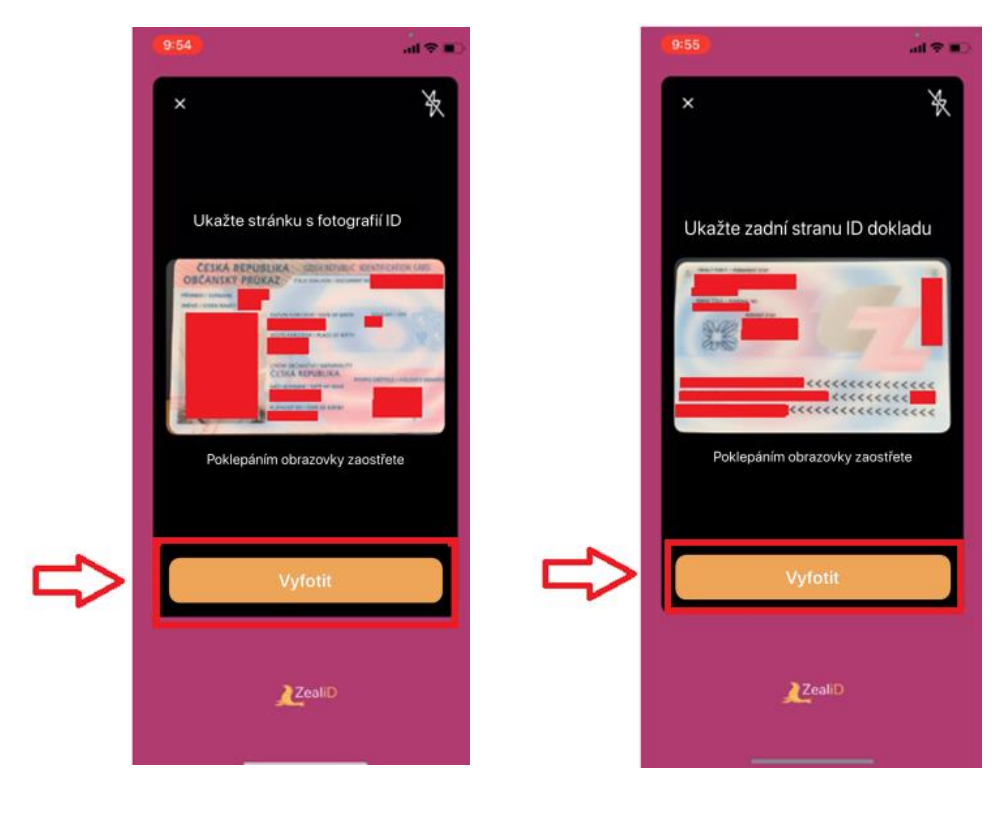

# 5.4.1 Natáčení osobního dokladu – ověření pravosti osobního dokladu

Nyní uživatel natočí přední stranu svého dokladu totožnosti pohybem podle vzoru s fialovou tečkou. Stejným způsobem natočí zadní stranu svého dokladu totožnosti – viz obr. 13.

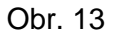

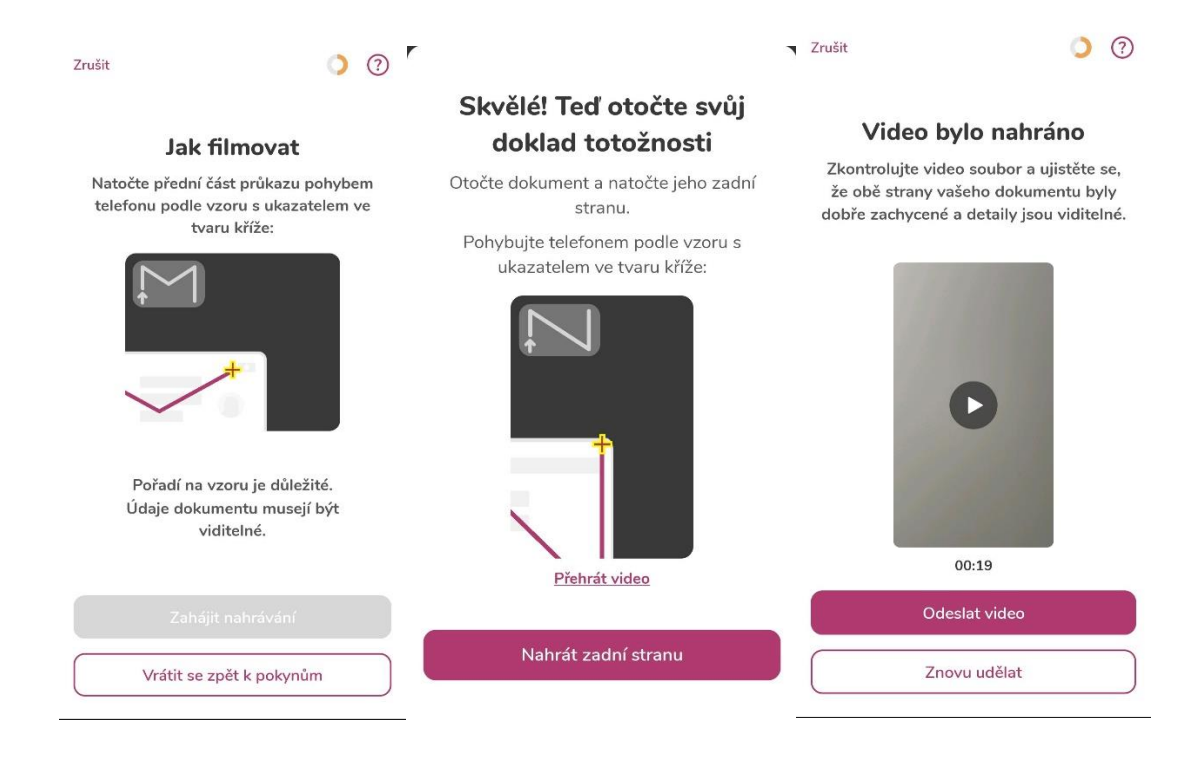

# 5.4.2 Snímek osobního dokladu – kontrola snímku dokladu totožnosti

Uživatel zkontroluje snímky přední a zadní strany dokladu totožnosti a následně odsouhlasí obecné podmínky – viz obr. 14.

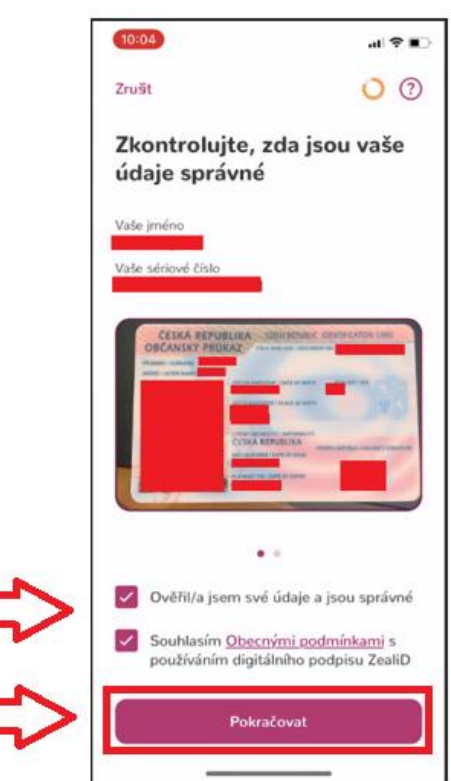

# 5.4.3 Snímek osobního dokladu – dokončení registrace uživatele

Uživatel vyčká na zpracování svého ID - viz obr.15.

```
Obr. 15
```

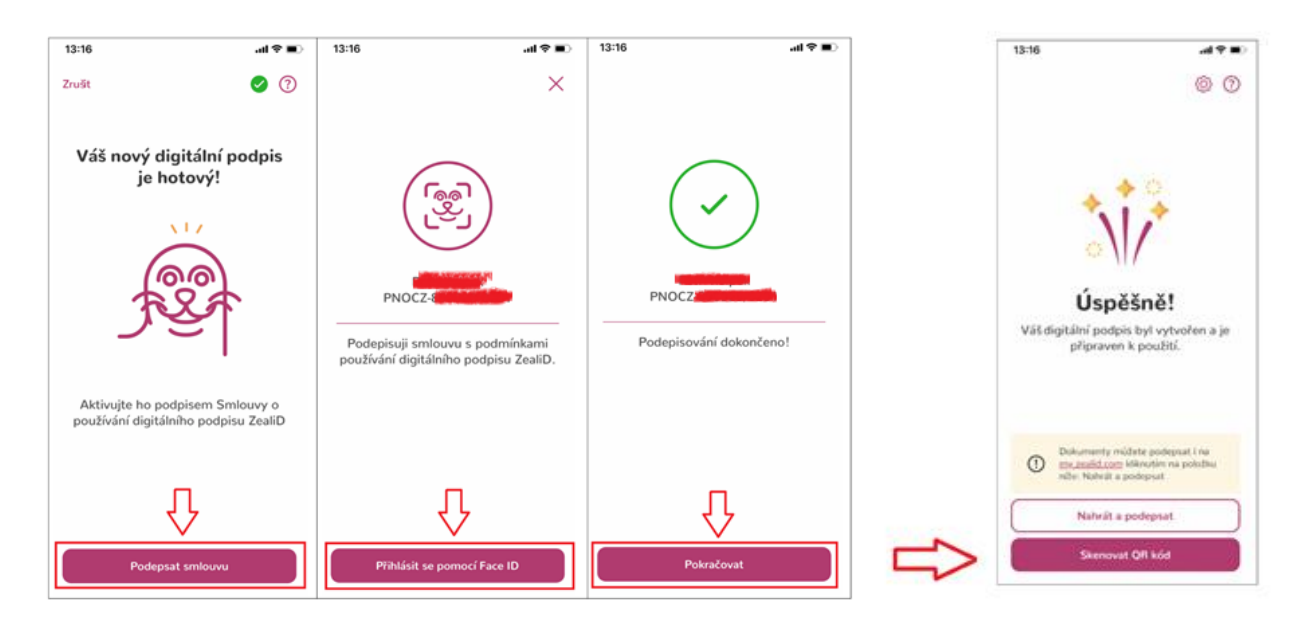

Při ověření totožnosti žadatele v mobilní aplikaci je vydáván technologický certifikát, který slouží k zajištění bezpečné komunikace v rámci procesu ověření. Tento certifikát zabezpečuje přenos informací mezi uživatelem a aplikací.

# 6 Online vydání certifikátu – generování žádosti o certifikát

# 6.1 Online vydání certifikátu – načtení QR kódu

Posledním krokem v aplikaci ZealiD je načtení vygenerovaného QR kódu, který se zobrazí na webovém rozhraní I.CA po výběru volby "**Souhlasím**" na úvodní obrazovce – viz obr. 16.

Obr.16

| Ověření žadatele pro vydání certifikátu on-line                                                                                                    |                                                                                                    |
|----------------------------------------------------------------------------------------------------|----------------------------------------------------------------------------------------------------|
| Vydání certifikátu bez osobní přítomností na pracoviští RA LCA probíhá v několika postupných krocích a zahrnuje:                                                                                                    | CERTIFICATION CERTIFICATION                                                                                                    |
| 01                                                                                                    |                                                                                                    |
| Instalace aplicace ZealiD<br>Instalace aplicace AadiO an mobileri zatrani.<br>Při instalaci povolne přistup ke kametra a fotoaparatu.                                                                                                    | Overeni zadatele pro vydani certifikatu on-line                                                                                                    |
| Coogle Play                                                                                                    | 01                                                                                                    |
| 22                                                                                                    | Spusťte aplikaci                                                                                                    |
| 02<br>Biometrická analýza obličeje pomocí anlikace ZealiD                                                                                                    | Nyní spusťte aplikaci ZealiD a provedte ověření Vaší totožnosti. Průvodce aplikaci ZealiD najdete zde.                                                               |
| Jo freba mit aktivované Touch ID / Face ID.                                                                                                    |                                                                                                    |
|                                                                                                    | 02                                                                                                    |
| 03                                                                                                    | Skenovat QR kód                                                                                                    |
| Ověření dokumentů<br>Provádi se scan přediotených ident filikačních dokumentů (dokamentů) průkaz nebo pas), zpracování ziskaných údajů a<br>biometické neovoraní (teorozník s vskáme půlitelem)                                                                                                    | Po úspěšném dokončení ověření totožnosti se Vám nabídne na poslední stránce v aplikaci ZealíD tlačitko "Skenovat QR<br>kód" pro naskenování zde zobrazeného QR kódu. |
| N 1883 N                                                                                                    | 03                                                                                                    |
| 04                                                                                                    | Naskenuite OP kód                                                                                                    |
| Vygenerování žádosti                                                                                                    | Naskeouite zobrazený jednorázový OR kód do anlikace ZealiD a anlikaci ukončete.                                                                                      |
| Vygenerování žádosti o vyclání elektronického certifikátu.                                                                                                    | Dále již budete pokračovat pouze ve Vašem PC.                                                                                                    |
| FIGURE pres weave rusheare                                                                                                    |                                                                                                    |
| 05                                                                                                    | = x^2/52; =                                                                                                    |
| Podpis smlouvy                                                                                                    |                                                                                                    |
| Podpis smlouvy o vydani a používani elektronického certifikatu.                                                                                                    | a constraints                                                                                                    |
| Vzor smlouvy je k dispozici k nahlednuti Z <u>DE</u> .                                                                                                    |                                                                                                    |
| * Pokud za niže uvedených podminek souhlasite s tímto postupem, klíkněte na tlačitko "Souhlasim".                                                                                                    | 122634 <del>.01</del> 2                                                                                                    |
| ⊘ Souhlasim                                                                                                    |                                                                                                    |
| Upozornění:                                                                                                    | 04<br>Dokončení                                                                                                    |
| ydani elektronickeho certifikatu on-line formou je motiné pouze v případů, že budete souhlasit s postupem popsaným v předchozich<br>bodech a za dálle uvedaných podmítnek:                                                                                                    | Pokud bude Vaše ověření úspěšně dokončeno, budete automaticky přesměrování na vytvoření žádosti o certifikát.                                                        |
| k. V rámci procesu ovětení klentný zbalstela ja provádíh scan obličeja a předkladaných klentňikadních dokladů s tim, že takto zákoná date budou apracováno v spelitník mu LDA a do uchranka v soukadu s překladnými <u>certifikadními politikami</u> a <u>podminkami cera</u> vydalení certifikadními (datilizatelní z pisebené). | * Načtením zobrazeného QR kódu dávšte současně souhlas s předáním získaných osobních údajů do I.CA pro účely vydání certifiká                                        |
| b. Před ušenčentní procesu vydání vlektronického certifiktu budete vyzvání k podpisu Sinleuvy o vydání a používání elektronického certifiktu (vit vyke), ktercu bude nutné Vámi podepast.                                                                                                    | to včetně fotografie obličeje a osobního dokladu.                                                                                                    |
| b. V přpadů, že on šino ovětení neproběhne v potřebné kvalitě nebo před vlančením procesu vydání cartifikatu nepodepitate<br>Sindouvo o vydání a používní delstronického certifikatu, nebude služba vydání certifikatu poskytinuta, resp. vygererovaný certifikati<br>bakar a trásní. U A neprodíná rzavajetnén.                  | Čekojte na spuštění průvodce žádosti o certifikát                                                                                                    |

Dle instrukcí v mobilním zařízení uživatel provede načtení zobrazeného QR kódu z obrazovky počítače. Po úspěšném načtení QR kódu dojde ke kontrole údajů z ověření ZealiD a bude přesměrován na proces vytvoření žádosti o certifikát – viz obr. 17.

| 13:16                                                                                                   | CERTERATION                                                                                                    | 🦲 🕨 CZ |
|----------------------------------------------------------------------------------------------------|----------------------------------------------------------------------------------------------------|--------|
| NI0-0-283                                                                                               | Žádost o certifikát                                                                                                    |        |
|                                                                                                    | 1. Test system         >>>>>         2. Zadiari dalgii         >>>>>         3. Kontella dalgii         >>>>>         4. Ulchere ladoori         >>>>>         1. Dokori | loni   |
|                                                                                                    | Test systému                                                                                                    |        |
| Úspěšně!<br>Vát digitální podpis byť vytvořen a je<br>přípraven k použítí.                              | Nynt probitine test přípravenost Valaho osobního počítače pro vyhoření žádosť o vydání certifikátu.                                                                      |        |
| Dokumenty midate polegnal i na<br><u>mundid roge</u> litikrothin na polisitiu<br>nite. Nahuli a podeput |                                                                                                    |        |
| Nahvät a podepsat                                                                                       |                                                                                                    |        |
| Skenovat Off kód                                                                                        |                                                                                                    |        |

# 6.2 Online vydání certifikátu – online generátor I.CA

# 6.2.1 Online vydání certifikátu – vytvoření žádosti

Zadání údajů – jméno, příjmení a stát je v žádosti již předvyplněno na základě identifikačních údajů z aplikace ZealiD a tyto údaje není možné změnit.

Uživatel vyplní tyto údaje:

- E-mail uvedený v certifikátu (umožňuje podepisování v emailu)
- E-mail pro komunikaci s I.CA (na tuto adresu bude zasílána dokumentace po vydání certifikátu)
- Telefonní číslo (na toto číslo bude zasláno heslo k zašifrované dokumentaci)
- Heslo pro zneplatnění certifikátu

```
Obr. 18
```

| Lídaia a žadatali                                                   |                                                                                                    |                                                                                         |
|---------------------------------------------------------------------|----------------------------------------------------------------------------------------------------|-----------------------------------------------------------------------------------------|
|                                                                     | Primoni (occined)                                                                                       | Stat (novinna)                                                                          |
|                                                                     |                                                                                                    | Česká republika V                                                                       |
| E-mail uvedený v certifikátu 🕥                                      | E-mail pro komunikaci s I.CA (povinné) ③                                                                | Předčíslí Telefonní číslo (povinné)                                                     |
| Nastavení certifikátu                                               |                                                                                                    |                                                                                         |
|                                                                     |                                                                                                    | Tup úložiště klíče (CSP) (povipad)                                                      |
| Typ klíče (povinné)                                                 | Heslo pro zneplatnění (povinné) 💿                                                                       | Typ disease kilde (doir ) (potrinie)                                                    |
| Typ klíče (povinné)<br>RSA 2048                                     | Heslo pro zneplatnění (povinné)                                                                         | Operační systém Windows V                                                               |
| Typ kliče (povinné)<br>RSA 2048<br>Certifikát zaslat ve formátu ZIP | Heslo pro znoplatnění (povinne) ③     Certifikát obsahující IK MPSV pro     komunikaci s orgány státu ④ | Operachi systém Windows            Vyberte pohlaví (povinné)            Vyberte pohlaví |

Po kontrole údajů uživatel odsouhlasí podmínky poskytnutí služby – viz obr. 19.

Obr. 19

|                         | Žádost                                                                                                    | t o certifikát                                                                             |
|-------------------------|----------------------------------------------------------------------------------------------------|--------------------------------------------------------------------------------------------|
| I. Test systému >>>>    | 2. Zadání údajů >>>> 3. I                                                                                     | Kontrola údejů >>>> 4. Uložení žádosti >>>> 5. Dokončení                                   |
| Kontrola údajů - Zkontr | olujte údaje                                                                                                  |                                                                                            |
| A OSOBNÍ ÚDAJE          | Osobní údaje                                                                                                  |                                                                                            |
| CERTIFIKÁTU             | Celé jméno                                                                                                    | Jméno<br>Jan                                                                               |
| OSTATNÍ NASTAVENÍ       | Příjmení                                                                                                    | E-mail uvedený v certifikátu                                                               |
|                         | Stát<br>CZ                                                                                                    | Telefonní číslo                                                                            |
|                         |                                                                                                    | Souhlas s vydáním certifikátu                                                              |
|                         | Souhlasim s vydáním certifikátu<br>smlouvy v souladu s podmínkau<br>Jméno:<br>Příjmení:<br>Doklad totožnosti; | u s naplněním položek v rekapitulaci žádosti a následným podpisem<br>mi poskytnutí služby. |
|                         | Dne 09.09.2024 10:34:47                                                                                       |                                                                                            |
|                         |                                                                                                    | Souhlasím s vydáním certifikátu                                                            |
|                         |                                                                                                    | Pokračovat                                                                                 |

Na Windows liště uživatel povolí vygenerování nového RSA klíče pro podpis – viz obr. 20. Obr. 20

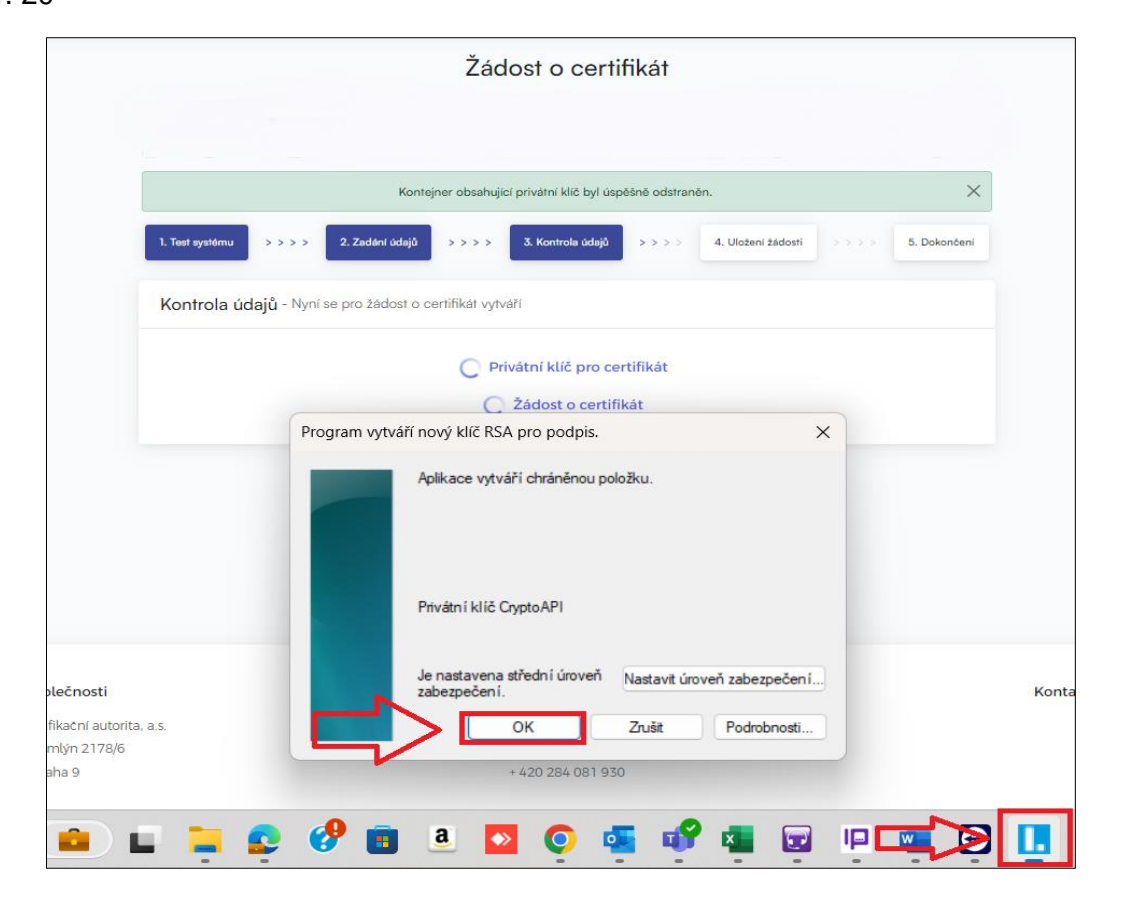

# 6.2.2 Online vydání certifikátu – platba

Pro úhradu služby vybere jeden z možných způsobů platby:

- Bankovním převodem obdrží na kontaktní e-mailovou adresu proforma fakturu
- Platební kartou bude přesměrován na platební bránu obchodníka obr. 21 a 22.

#### Obr. 21

| . Test systému >>>> 2. Zadéní údalů >>>> 3. Kost                                             | rola údalů >>>> 4 Liložení                    | tádosti >>>> 5. Dokonteni            |
|----------------------------------------------------------------------------------------------|-----------------------------------------------|--------------------------------------|
|                                                                                              |                                               |                                      |
| Jložení žádosti                                                                              |                                               |                                      |
|                                                                                              |                                               |                                      |
| idost o certifikát byla úspěšně vytvořena. Kliknutím na tlačítko "C                          | Odeslat žádost ke zpracování" bud<br>racování | le Vaše žádost o certifikát odeslána |
|                                                                                              |                                               |                                      |
| Cena vydání certifikátu činí 725.00                                                          | KC V                                          |                                      |
| Vyberte způsob platby                                                                        |                                               |                                      |
|                                                                                              |                                               |                                      |
| O Platební kartou                                                                            | Bankovním                                     | n převodem ③                         |
|                                                                                              | Í                                             |                                      |
|                                                                                              | _                                             | _                                    |
| Vyberte náležitosti daňového dokladu                                                         |                                               |                                      |
|                                                                                              |                                               |                                      |
| <ul> <li>Včetně DPH</li> <li>Tato volka je určena pro fuzické osoby popodpikající</li> </ul> | O Be                                          | ez DPH                               |
| Talo volba je urcena pro tyzicke osoby nepodrikajici                                         | a firmy sídlící min                           | no ČR (plátci daně)                  |
|                                                                                              |                                               |                                      |
| Fakturační adresa                                                                            |                                               |                                      |
| Název společnosti                                                                            | Identifikačni číslo (IČ)                      | DIČ                                  |
| První certifikační autorita, a.s.                                                            | 26439395                                      | CZ26439395                           |
| Ulice (povinné)                                                                              | Číslo p. / o. (povinné)                       |                                      |
| Podvinný mlýn                                                                                | 2178/6                                        |                                      |
| Město / obec (povinné)                                                                       | PSČ (povinné)                                 |                                      |
| Praha 9                                                                                      | 19000                                         |                                      |
| Stát (povinné)                                                                               |                                               |                                      |
| Česká republika 🗸                                                                            |                                               |                                      |

#### Obr. 22

![](_page_16_Picture_7.jpeg)

Aplikaci může uživatel následně odinstalovat ze svého mobilního zařízení, již nebude pro další průběh vydání certifikátu potřeba.

# 6.3 Online vydání certifikátu – podepsání smlouvy o vydání certifikátu

Po úhradě služby obdrží na kontaktní e-mailovou adresu požadavek na podepsání smlouvy o vydání a používání certifikátu – viz obr. 23.

Obr. 23

|                                                                     | Vážený zakazníku                                                                                                    |
|---------------------------------------------------------------------|----------------------------------------------------------------------------------------------------|
| zasíláme Vám odkaz pro pod<br>potvrzení smlouvy Vám bude de<br>tlač | pis smlouvy o vydávání a používání certifikátu. Až po elektronickén<br>sručen Váš nový kvalifikovaný certifikát. Pokračujte stisknutím žlute<br>titka a postupujte podle pokynů průvodce.<br>Podpis smlouvy o vydávání<br>a používání certifikátu |
| S pozdravem<br>První certifikační autorita, a s                     | AUTHORITY                                                                                                    |

Smlouvu o vydání a používání certifikátu si uživatel pozorně přečte – náhled zobrazí pomocí tlačítka "**Zobrazit náhled smlouvy**" podepsání provede pomocí tlačítka "**Podepsat smlouvu**". Smlouvu je potřeba podepsat do tří dnů od přijetí e-mailu na podpis smlouvy.

# 6.4 Online vydání certifikátu – instalace certifikátu

Po podpisu elektronické smlouvy bude uživateli zaslán na kontaktní e-mailovou adresu odkaz pro instalaci vydaného certifikátu a zazipovaný soubor s dokumentací, který bude obsažen v příloze daného e-mailu – viz obr. 24.

| ıladu se smlouvou uzavřenou se společností První certifikační autorita, a.s., Vám zasíl                                                                                                    |  |  |  |
|----------------------------------------------------------------------------------------------------|--|--|--|
|                                                                                                    |  |  |  |
| kvalifikovaný certifikát č. 12233818 (BAAC5A hex),                                                                                                    |  |  |  |
| vydaný na základě žádosti                                                                                                    |  |  |  |
| č. 9009010000749                                                                                                    |  |  |  |
| Instalace kvalifikovaného certifikátu                                                                                                    |  |  |  |
| V příloze vám také zasíláme smluvní dokumentaci. Dokumentace je zabezpečena heslem. Heslo jsme<br>odeslali na váš mobilní telefon.                                                                     |  |  |  |
| o instalaci certifikátu do operačního systému Windows / MAC klikněte na žluté tlačítko                                                                                                    |  |  |  |
| e muzete vyuzit nasiedujících služeb:                                                                                                    |  |  |  |
| import certifikátu na čipovou kartu STARCOS,                                                                                                    |  |  |  |
| provedení registrace kořenových certifikátů I.CA,                                                                                                    |  |  |  |
| nastavení certifikátu do e-mailové aplikace MS Outlook,                                                                                                    |  |  |  |
| vytvoření zálohy certifikátu s privátním klíčem do formátu PFX (pouze pro certifikát s úložištěm                                                                                                    |  |  |  |
| v roy.<br>i instalaci certifikátu do jiné speciální aplikace postupujte prosím dle návodu dodaného k danému                                                                                            |  |  |  |
| duktu.                                                                                                    |  |  |  |
| vřípadě, že chcete certifikát instalovat bez použití výše uvedené URL adresy, je možné využít                                                                                                    |  |  |  |
| ožený certifikát v rúzných formátech. Pokud Vám byly přílohy automaticky odstraněny (nastavení<br>štovního serveru) a certifikát byl vystaven jako veřejný, je možné souhory pro instalaci certifikátu |  |  |  |
| ledat na <u>seznamu veřejných certifikátů.</u>                                                                                                    |  |  |  |
| kud nastane situace, která bude vyžadovat okamžité zneplatnění Vašeho kvalifikovaného certifikáti                                                                                                    |  |  |  |
| př. kompromitace soukromého klíče), <u>klikněte zde.</u>                                                                                                    |  |  |  |
| rtifikační politiku I.CA lze <u>získat zde.</u>                                                                                                    |  |  |  |
| kujeme za využívání našich služeb.                                                                                                    |  |  |  |
| bozdravem                                                                                                    |  |  |  |
|                                                                                                    |  |  |  |

V případě, že se jedná o certifikát na čipové kartě, uživatel použije tlačítko "**Instalovat** certifikát na čipovou kartu" – čipová karta musí být během instalace připojená k PC.

V případě, že se jedná o certifikát do úložiště MS Windows, uživatel opíše kontrolní řetězec a použije tlačítko "**Instalovat certifikát do PC**" – viz obr. 25.

| Pokyny k instalaci kvalifikovaného certifikátu<br>12361469                                                                                                    |                                                                                                    |  |  |  |
|----------------------------------------------------------------------------------------------------|----------------------------------------------------------------------------------------------------|--|--|--|
| Instalace certifikátu na čipovou kartu<br>V připadě, že máte privátní klič k certifikátu uložen na čipové<br>kartě STARCOS nebo v elektronickém občanském průkazu<br>(eOP), klikněte na tlačítko "Instalovat na kartu". | Instalace certifikátu do počítače<br>V případě, že máte privátní klič k certifikátu uložen na vašem<br>počítači, klikněte na tlačítko "Instalovat do počítače". |  |  |  |
| Automaticky se vám vyhledají chybějící certifikáty, které se<br>na kartu uloží a zaregistrují se také do Windows / macOS.                                                                                               | Image: Serveru I.CA certifikat cisio 12501409.         Kontrolní řetězec (povinné)         Image: Display the serveru I.CA certifikat cisio 12501409.           |  |  |  |
| Instalovat na kartu                                                                                                    | Instalovat do počítače                                                                                                    |  |  |  |

# 6.5 Online vydání certifikátu – přístup k elektronické dokumentaci

V zaslaném e-mailu pro instalaci certifikátu viz kapitola 6.4 je v příloze zazipovaný soubor s elektronicky podepsanou smlouvou o vydání a používání certifikátu. Tento soubor je zašifrovaný a lze jej otevřít zadáním hesla, které jsme Vám po podepsání smlouvy zaslaly pomocí SMS zprávy.

# 7 Seznam revizí dokumentu

| Popis revize | 1.0                                                                                                   |            | ]         |
|--------------|----------------------------------------------------------------------------------------------------|------------|-----------|
|              | Založení dokumentu                                                                                    |            |           |
| Vypracoval   | Ing. Petr Kolpek                                                                                      | 18.3.2022  |           |
| Popis revize | 1.02                                                                                                  |            |           |
|              | Aktualizace ve vztahu k nové verzi certifikace služby ZealiD TRA Service a vydání                     |            |           |
|              | nové verze obslužné aplikace pro mobilní zařízení.                                                    |            |           |
| Vypracoval   | Ing. Petr Kolpek, Ing. Jan Abel                                                                       | 17.1.2023  |           |
| Popis revize | 1.03                                                                                                  |            | ]         |
|              | Aktualizace ve vztahu k nové verzi formuláře pro předregistraci a úprav textu v notifikačním e-mailu. |            |           |
| Vypracoval   | Ing. Petr Kolpek, Ing. Jan Abe                                                                        |            | 30.5.2023 |
| Popis revize | 1.04                                                                                                  |            |           |
|              | Aktualizace ve vztahu k nové verzi aplikace ZealiD a úprav ve způsobu zasílání                        |            |           |
|              | podepsané dokumentace                                                                                 | 1          |           |
| Vypracoval   | David Hoření                                                                                          | 7.11.2023  |           |
| Popis revize | 1.05                                                                                                  |            |           |
|              | Aktualizace ve vrzahu k nove verzi aplikace ZealiD,                                                   |            |           |
|              | úprav textů a nové verze online generátorů                                                            |            |           |
|              |                                                                                                    | 1          | 1         |
| Vypracoval   | David Hoření                                                                                          | 11.09.2024 |           |
|              |                                                                                                    |            |           |

Tabulka obsahuje seznam revizí provedených nad tímto dokumentem.